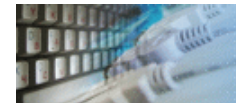

- SQL editor with syntax highlighting, multilevel Undo/Redo features and integrated searching and replacement tools. You can use macros to automate entering frequently used fragments. Lets you work with scripts more effectively
- 2. Supports <u>ODBC, IDAPI and OCI</u> data source connection with detailed database information. **Provides the quick view of the database <u>schema</u> and results of the query execution.**
- 3. Easy access to the file history and the history of the scripts already executed. You can quickly switch to the required file or the previously run script with just a single mouse click.
- 4. A convenient way to display results of the script execution. The application supports clipboard and data export tools. The program exports data to plain text, HTML page, XML document, and Microsoft Excel spreadsheet. You can save query results as a set of SQL statements.
- 5. Step-by-step SQL builder (query builder) is the most **intuitive and natural way to build complex SQL statements** visually without submersing into SQL.

| TM SQL editor Enterprise [untitled]                                                                |        |                                                        |
|----------------------------------------------------------------------------------------------------|--------|--------------------------------------------------------|
| <u>Connect</u> Sche <u>ma</u> <u>Script</u> <u>Results</u> <u>T</u> ools View Plug-ins <u>H</u> el | lp     |                                                        |
| 🔍 🔍 🗢 🔥 🕒 📮 🔛 🛗 🖕 🚧 🖉 🗋 🍃 🚽                                                                        |        | 3 🖄 🕌 🛍 🛍 🤊 🕅 🖂 👰 /* 🔣                                 |
| 🕫 🗈 🖪   +T +3 +5 +3 +8   24 II -3   🖼 🖼 🕬                                                          | ) 😭    |                                                        |
| Tables, 14 item(s)                                                                                 |        | 2 1                                                    |
| 뒢 🎫 Categories                                                                                     |        | select * from Employees                                |
|                                                                                                    |        | where BirthDate is not null                            |
| EustomerDemographics                                                                               |        | order by Title                                         |
| Eustomers                                                                                          |        |                                                        |
| Employees                                                                                          | =      |                                                        |
| EmployeeTerritories                                                                                |        | <u> </u>                                               |
|                                                                                                    |        | · · · · · · · · · · · · · · · · · · ·                  |
| 🕢 📰 Orders                                                                                         |        | 1                                                      |
| 😥 🖽 Products                                                                                       |        |                                                        |
| 🕁 🎫 Region                                                                                         |        | Fetching time: 0.015 sec Go to 1 record                |
| 🗄 💷 Shippers                                                                                       |        | EmployeeID LastName FirstName Title                    |
|                                                                                                    | Ψ.     | Callaban Laura Invide Saler Coordinate                 |
| SOL Text 🗈 Descriter 📰 Data 🧖 Demissions 🛷 Occurring                                               | -      |                                                        |
|                                                                                                    | -1     | 2 5 Buchanan Steven Sales Manager                      |
| create table dbo.Customers(                                                                        |        | 3 6 Suyama Michael Sales Representative                |
| Customerip nchar(5) not null,                                                                      | =      | 4 7 King Robert Sales Representative                   |
| ContactName nvarchar(30) null.                                                                     |        | 5 9 Dodsworth Anne Sales Representative                |
| ContactTitle nvarchar(30) null,                                                                    |        | 6 1 Davalio Nancy Sales Representative                 |
| Address nvarchar(60) null,                                                                         |        | a loavoito rvancy sales representative                 |
| City nvarchar(15) null,                                                                            | -      | Janet Sales Representative -                           |
| < >                                                                                                |        |                                                        |
| Read: Connected to SQL Server Native Client 10.0: .//dbo/NorthwindOr                               | rigina | al Commit:auto Ln 2, Col 9, INS, unsaved Record 1 of 9 |

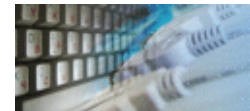

There are three versions of the DTM SQL editor:

- Standard this version is intended for individual users who usually work with a small number of SQL scripts and do not use multiple connections to various data sources.
- Professional this version suits professionals and small working groups that work simultaneously with several data sources both on database servers and in desktop formats and have higher requirements as long as working with database schemas is concerned.
- Enterprise the corporate edition without any limitations concerning the number of connections and edited scripts. Besides, this product supports a number of additional features and options.

<u>Please refer the following table to explore differences between the product versions:</u>

| Option                   | Standard | Professional | Enterprise |
|--------------------------|----------|--------------|------------|
| Connections              |          |              |            |
| Simultaneous connections | 3        | 5            | Unlimited  |
| Schema                   |          |              |            |
| Schema Snapshots         | No       | Yes          | Yes        |
| Schema Export            | No       | Yes          | Yes        |
| Editor                   |          |              |            |
| Maximum text windows     | 5        | 10           | Unlimited  |

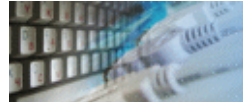

## System requirements

DTM SOL editor is a true Win32 application, known to be compatible with the following operating systems:

- Windows NT version 4.0 (Service Pack 3 and Internet Explorer 3 or higher required)
- Windows 2000 family
- Windows XP (Home and Professional)
- Windows 2003 and 2008 Server family
- Windows Vista
- Windows 7 or 8 (desktop)

You'll need 32 -bit ODBC, IDAPI or OCI (Oracle Call Interface) interface to run SQL scripts, to view database schema or to employ the SQL-statement builder.

#### Hardware requirements

- **RAM**: 64 MB when running under Windows 95, 98 or ME, 128 MB when running under Windows NT, 2000, XP, 7/8 or 2003/2008 Server • Hard Disk: minimum 3 MB of free space required for installation
- **Display:** 800 x 600 or higher resolution, 256 colors

## **Compatibility note**

Considering the fact that there may be some misinterpretations of the unified DBMS interface specification, the problems may arise with some exotic ODBC or IDAPI drivers. For example, missing data types, garbled non-standard data type support etc. Please contact our technical support when problems of this nature arise. When you contact technical support, you should be prepared to provide the following information:

- DTM SQL editor version (you can find this information from About menu item of Help menu).
- Type and version of the ODBC (or IDAPI) driver.
- DBMS version and operating system version (including service pack version, if applicable).
- DTM SQL editor Log file.
- A description of what you do before the problem occurs.
- Error messages you see when the problem occurs.
- Your name, company name and how to contact you.

## Limitations

- 1. Maximum column width in the results view is 512 characters.
- 2. Export of large binary objects does not supported.

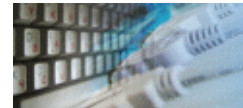

The main program window consists of the next four panels:

- Schema window at the upper-left corner
- SQL editors window at the upper-right corner
- Schema item information window at the left-lower corner
- Execution results window

You can set the size and placement of the main window at your will. You can also maximize it to fill the entire screen. Use the default window button for that or select the appropriate item in the system menu of the main window. (Use Alt-Space to access the system menu, or click the icon in the upper-left corner of the main window).

Also, You can hide or show toolbar buttons using "View->Customize toolbars" menu item. You can place program toolbars at your will or hide any toolbar:

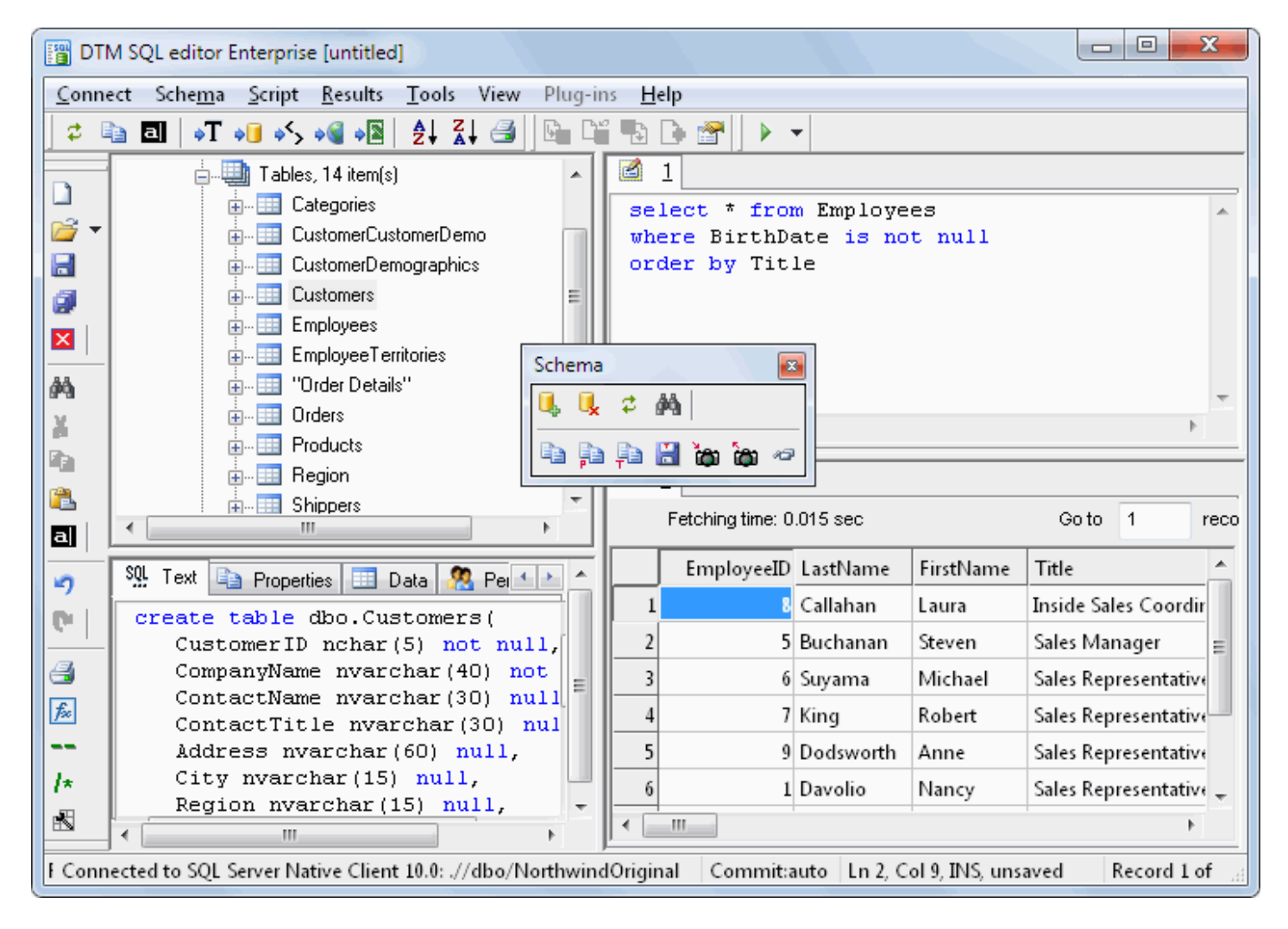

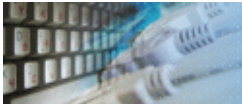

| Hotkey                        | Function or Option                   |
|-------------------------------|--------------------------------------|
| Ctrl+A                        | Select all text or data in grid      |
| Ctrl+B                        | Run SQL builder                      |
| Ctrl+C or Ctrl+Ins            | Copy selected text or item           |
| Ctrl+D                        | Disconnect current connection        |
| Ctrl+F                        | Search and replace                   |
| Ctrl+E                        | Connect to data file                 |
| Ctrl+G                        | Go to specified editor line          |
| Ctrl+L                        | Load file                            |
| Ctrl+N                        | New editor window                    |
| Ctrl+O                        | Connect to data source               |
| Ctrl+P                        | Print SQL script from current window |
| Ctrl+Q                        | Exit program                         |
| Ctrl+R                        | Execute current script               |
| Ctrl+S                        | Save current script                  |
| Ctrl+V or Shift+Ins           | Paste test                           |
| F1                            | Show help file                       |
| F3                            | Search Next                          |
| Alt+F7                        | Product settings                     |
| Ctrl+X                        | Export results                       |
| Ctrl+ <number></number>       | Set text bookmark                    |
| Ctrl+Shift+ <number></number> | Go to bookmark                       |
| Ctrl+Shift+ <letter></letter> | Insert text for macros               |

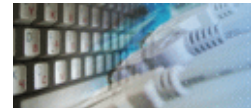

You can load SQL scripts using one of the following methods:

- type the name of the file as the command line argument
- direct file loading
- automatic file loading
- drag-n-drop the file into the main window of the editor
- restore script from the backup copy (after software or hardware failure).

You can perform clipboard operations either with mouse or keyboard or by selecting the items from the local menu that can be accessed by the right mouse button click inside the main window.

Moreover, you can search and replace any items. Undo/Redo functions are also implemented. You can press Ctrl-Z and Ctrl-Y without any worry to lose your work.

There is a picture of local menu accessed by the right click inside the editor window. See the picture below:

| 81          |                    |        |
|-------------|--------------------|--------|
| select * fr | Undo               | Ctrl+Z |
|             | Redo               | Ctrl+Y |
|             | Cut                | Ctrl+X |
|             | Сору               | Ctrl+C |
|             | Paste              | Ctrl+V |
|             | Select All         | Ctrl+A |
|             | Search and Replace | Ctrl+F |

Using this menu you can:

- perform clipboard operations.
- do bulk text operations.
- search/replace.
- execute other additional operations.

Using toolbar buttons You can:

- load and save files.
- start a new file in the new editor window.
- call search and replace dialog.
- perform clipboard operations.
- access to Redo/Undo features.
- print script text.
- call "macros" dialog.
- comment and uncomment script line or selected fragment by the one click.

Using Ctrl+G hotkey you can go to the required line of the current script. Besides product allows you to use bookmark: press Ctrl+<number key> to set bookmark for current cursor position and use Ctrl+Shift+<number key> for go to the stored bookmark. You can define up to 10 ('0' -'9') bookmarks. Bookmarks are script -specific and SQL editor does not save them between sessions.

To comment the current line out or to uncomment it, just press the button with two "minus sign" on it. To comment out a block, select it and press the button with a slash and an asterisk on it. If you press this button when the cursor is in the commented area, it will be

uncommented.

Adding <u>plug-ins</u> to the DTM SQL editor helps users to extend the functionality of the editor tool (PT\_TEXT plug-in type). It is also a possibility for the third party developers wishing to make additions to the program.

See also: "macros: definition and use", "search and replace"

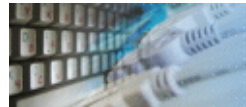

The "**Search and Replace**" feature helps you to find some text fragment and, if necessary, to replace this fragment with the new string you specify. Please use "Script->Search and Replace" menu item or corresponding toolbar button to access this option.

Use "Replace" button for this purpose. Press "Replace all" button to replace all strings found without the confirmation requests.

Please remember, pressing **Ctrl-F** will help you to access the search dialog faster. Employ the appropriate combo box to access the history.

| Search and Repla                | ice               |  | ×                |
|---------------------------------|-------------------|--|------------------|
| Find <u>w</u> hat               | dbSite<br>db_site |  | •                |
| Match whole                     | word              |  | <u>Find next</u> |
| Match case From top of the text |                   |  | <u>R</u> eplace  |
| neveise sea                     | cn                |  | Close            |

"Search and replace" dialog saves the position of the window either for the current session or between sessions.

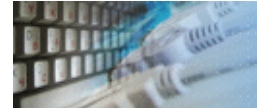

## **Export results of Query Execution**

Types of export:

- text file with separators or with fixed columns width.
- HTML file
- XML document
- RTF document
- set of SQL statements (INSERT or UPDATE)
  direct to Microsoft® Excel (installed Microsoft Excel required)

| Export Options               |                              | X                    |  |  |
|------------------------------|------------------------------|----------------------|--|--|
| 🚽 Output File or Docume      | nt Format                    |                      |  |  |
| Text file                    | MTML                         | © ×ml                |  |  |
| SQL script                   | Microsoft Excel              | RTF / Microsoft Word |  |  |
| Export Options               |                              |                      |  |  |
| All existing data            | Selected items only          |                      |  |  |
| V First row contains o       | olumn header                 |                      |  |  |
| With delimiter               | <tab></tab>                  |                      |  |  |
| Fixed column width           |                              |                      |  |  |
| Export strings with          | quotation signs              | •                    |  |  |
| Additional Features          |                              |                      |  |  |
| Export cells to Exce         | el as text                   |                      |  |  |
| Export SQL statem            | ents as UPDATE. Otherwise is | INSERT.              |  |  |
| SQL statements separator     |                              |                      |  |  |
| File d:\categoriestxt Browse |                              |                      |  |  |
| 🔲 Open created fil           | e with associated program    |                      |  |  |
| Help                         |                              | Export Cancel        |  |  |

Warning! Export for long binary data types (also known as BLOBs) is not supported.

## **Clipboard support**

| Copy selected text onto Clipboard               | Ctrl-Ins, Ctrl-C  |
|-------------------------------------------------|-------------------|
| Cut selected onto Clipboard                     | Shift-Del, Ctrl-X |
| Insert text from clipboard into cursor position | Shift-Ins, Ctrl-V |

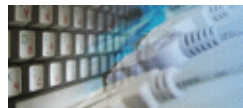

The SQL library is the perfect way to organize your SQL scripts. SQL library is a hierarchy of files and folders. You can add a script to the library using Windows explorer. You can also save the script from DTM SQL editor into SQL library.

To access SQL library click arrow near "Open" toolbar button and select "SQL library" item from the drop-down menu.

The default location of the library is "library" subdirectory in the product folder. For example, "C:\Program Files\SQL editor\Library". You can change this value using settings dialog

The SQL script selected in the library can be saved using one of the following methods:

- Insert insert the file at the current cursor position.
- **Append** append the SQL file to the end of the script currently being edited.
- **Replace** replace the current script.

|   | 🚰 – 🛃 🗿 🛛   🗛 🕌 🛍 🖺 🥬                               |
|---|-----------------------------------------------------|
|   | SQL Library 🛛 🕰                                     |
|   | Insert Replace Append Help                          |
|   | inserts     S0 New) (cells Becet (bull))            |
|   |                                                     |
|   | E Reports                                           |
|   | SQL Budget for Q2                                   |
| _ | SQL Weekly Report #1                                |
| _ | Statistics                                          |
|   | File 'New Weekly Report (by IS).sql', 1184 byte(s), |
|   |                                                     |

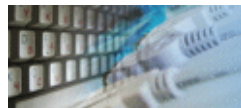

If the SQL script being executed produces the resulting recordset(s) You can view it in the "Results" pane of the main window.

| I                                       | 1          |                             |                    |  |  |
|-----------------------------------------|------------|-----------------------------|--------------------|--|--|
| Fetching time: 0.022 sec Go to 3 record |            |                             |                    |  |  |
|                                         | CustomerID | ContactName                 |                    |  |  |
| 1                                       | ALFKI      | Publix Super Markets Inc.   | Maria Anders       |  |  |
| 2                                       | ANATR      | Charter Communications Inc. | Ana Trujillo       |  |  |
| 3                                       | ANTON      | Electronic Arts             | Antonio Moreno     |  |  |
| 4                                       | AROUT      | Newmont Mining Corp.        | Thomas Hardy       |  |  |
| 5                                       | BERGS      | Berglunds snabbkop          | Christina Berglund |  |  |

It allows You:

- to list the recordset one record by one or page by page (Up, Down, Page Up and Page Down buttons);
- to seek begin or end of the recordset using Ctrl+PageUp and Ctrl+PageDown buttons.
- to set the width of columns representing the fields of records;
- to see the current record number and the total number of records in the status bar of the dialog;
- to place the cursor directly to the chosen record;

Placing the mouse cursor over the column header will tell you the type of data stored in this field:

|   | database_name | database_size | varchar(18) NULL |
|---|---------------|---------------|------------------|
| 1 | dbSite        | 4.63 MB       | 0.16 MB          |

There is a picture of local menu accessed by the right click inside the results window.

| SEL         | <null></null> |
|-------------|---------------|
| Modbus      |               |
| IEC 60870-5 | Copy selected |
| DNP3        | Export        |

Using this menu you can:

- copy selected items onto the clipboard
- call "export dialog"
- run "results" plug-ins, if present

Using toolbar buttons you can:

- refresh data in the grid
- select all present data in the grid
- copy selected data
- call "export dialog" for selected type of the export
- sort results by the selected column (field)
- print results

"Results" window contains few result sets when you execute more than one SQL statement or statement (same as procedure call) returns multiple result sets. You can switch between result sets by click on the corresponding tab:

|   | 1 💷 2 📒          | Messa   | ges                               |       |               |         |           |        |
|---|------------------|---------|-----------------------------------|-------|---------------|---------|-----------|--------|
|   | Fetching time: ( | 0.011 s | ec Goto 1 re                      | ecord |               |         |           |        |
|   | name             | fileid  | filename                          |       | filegroup     | size    | maxsize   | growth |
| 1 | dbSite_Data      | 1       | E:\MSSQL\MSSQL10.MSSQLSERVER\MSSQ | QL\D, | PRIMARY       | 3712 KB | Unlimited | 10%    |
| 2 | dbSite_Log       | 2       | E:\MSSQL\MSSQL10.MSSQLSERVER\MSSQ | QL\D, | <null></null> | 9216 KB | Unlimited | 10%    |
|   |                  |         |                                   |       |               |         |           |        |

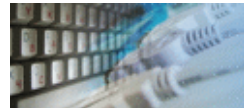

Our software allows the user to create and use macros to speed up typing of frequently used SQL constructs. Macros are just text strings, either predefined or custom-made, representing the SQL construct. Pressing the hotkey, while in the editor window, will insert the associated macro at the current cursor position.

There are two kinds of macros - predefined, which you cannot change, and flexible userdefined macros.

Use "Script->Macro definitions" menu item or corresponding toolbar button to create or edit the user-defined macros and then edit the needed lines in the dialog. Click "Save" button to save your changes or "Cancel" to abort them.

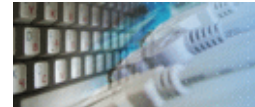

Our software allows the user to view lists of

- tables with indexes, primary and foreign keys
- access rights for tables and columns
- system tables
- views or queries
- synonyms
- users (for MS SQL, Sybase, and Oracle data sources)
- databases (for MS SQL Server 6.5 and higher data sources)
- stored procedures
- extended stored procedures (for MS SQL Server)
- triggers (Microsoft SQL Server, Sybase, Oracle, and Interbase)
- data types
- defaults (for Microsoft SQL and Sybase Server)
- rules (for some data sources)
- roles ànd server roles (for Microsoft SQL Server)
- type (insert, update, etc) and status (enabled or disabled) of the triggers (MS SQL Server and Oracle)

The program has some settings and options for the schema tree. The most important settings are types of the objects.

The Schema->Find schema object menu item helps you to find any object in the database.

There is a picture of local menu accessed by the right click inside the schema tree window.

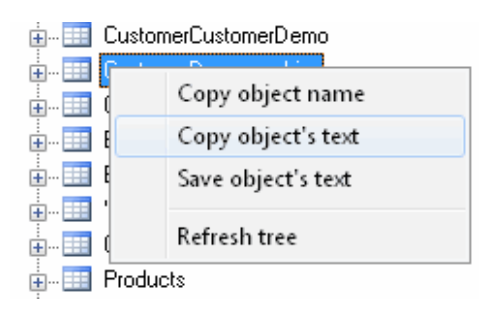

Local menu (and toolbar buttons) provides:

- copy object name and text (source of stored procedure, for example)
- save object's test to external SQL file

The software product enables the user to export schema of the current database as a set of SQL statements. You can use the corresponding toolbar button or "Export schema" item in Schema menu of the DTM SQL editor.

The snapshot mechanism allows saving of the current state of the database schema to a separate file that can be opened and viewed anytime later.

Adding plug-ins to the DTM SQL editor helps users to extend the functionality of the "Schema" tab local menu (PT\_SCHEMA plug-in type). It is also a possibility for the third party developers wishing to make additions to the program.

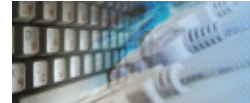

The "**Find schema object**" feature helps you to find any object in the database. You may use following search criteria or combination thereof:

- object name or part of the name
- a database that contains the object (only for MS SQL and SYBASE databases)
- object type same as TABLE, VIEW, PROCEDURE etc
- text fragment of object definition (text of the stored procedure for example)

| Search conditions    |                                                      | x      |
|----------------------|------------------------------------------------------|--------|
| Database object name | Employees                                            |        |
|                      | <ul> <li>exact phrase</li> <li>match case</li> </ul> |        |
| Database name        |                                                      |        |
| Object type 📃 not    | Table 🗸                                              |        |
| Contains text        |                                                      |        |
|                      | ОК                                                   | Cancel |

Press **F3** to run next search with current criteria.

Warning! Searching through the object text can considerably slow down the performance because the program extracts all texts of all the scanned objects from the database.

"Search" dialog saves the position of the window and entered data either for the current session or between sessions.

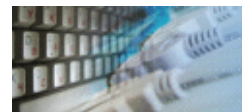

Data editor allows you enter or edit data for the single record.

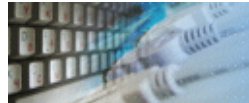

You can see the additional database object information window at the left-lower corner of the main program window:

| 👫 Text 🗈 Properties 💷 Data 🧟 Permissions 🎢 Operations |      |
|-------------------------------------------------------|------|
| create table Authentication_Authorization.CCERoleRigh | t( 🔺 |
| RoleID uniqueidentifier NOT NULL,                     |      |
| RightID uniqueidentifier NOT NULL                     |      |
| )                                                     |      |

This window allows you to view object text and properties, to view data from the tables or views, to view access rights for tables, views and columns (if your driver and DBMS support it) and to perform some usual operations same as object dropping or renaming. Please switch to the "Properties" tab for view the properties of the object:

| SQL Text 🗈 Properties [ | 🗈 Data 🥂 Permissions 👔 Operations         |  |  |
|-------------------------|-------------------------------------------|--|--|
| Property                | Value                                     |  |  |
| Туре                    | TABLE                                     |  |  |
| Name                    | Authentication_Authorization.CCERoleRight |  |  |
| Database                | testDB2                                   |  |  |
| Owner or parent         |                                           |  |  |
| Owner of the item       |                                           |  |  |
| Space: rows             | 10                                        |  |  |
| Space: reserved         | 16 KB                                     |  |  |
| Space: data             | 8 KB                                      |  |  |
| Space: index_size       | 8 KB                                      |  |  |
| Space: unused           | 0 KB                                      |  |  |
|                         |                                           |  |  |

## You can view the object access rights using the "Permissions" tab:

|   | SQL Text 칠   | Properties 🛄 | Data 🥂 Pe | ermissions 🧃 I | Operations |            |
|---|--------------|--------------|-----------|----------------|------------|------------|
| I | User or role | SELECT       | INSERT    | UPDATE         | DELETE     | REFERENCES |
|   | dbo          | by dbo       | by dbo    | by dbo         | by dbo     | by dbo     |

## If you want to rename or drop database object, use "Operations" tab:

| SQL Text 🗈 Properties 💷 Data 🧟 Permissions 🎢 Operations                                                  |            |
|----------------------------------------------------------------------------------------------------|------------|
| DROP TABLE Authentication_Authorization.CCERoleRight                                                     | DROP       |
| sp_rename 'Authentication_Authorization.CCERoleRight',' <enter here="" name="" new="">','OBJECT'</enter> | RENAME     |
|                                                                                                    | SET STATUS |
|                                                                                                    | EXECUTE    |

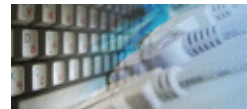

The program allows you to set filters for the database objects displayed in a tree-like manner. Filters can have the same parameters as the <u>search</u>.

Be careful with filters, you can set such a filter that there won't be any objects displayed. Should this happen, exit the program and restart it - the product does not save filters upon exiting.

| Search conditions    |                                    | x      |
|----------------------|------------------------------------|--------|
| Database object name | Employees                          |        |
|                      | <pre>exact phrase match case</pre> |        |
| Database name        |                                    |        |
| Object type 📃 not    | Table 👻                            |        |
| Contains text        |                                    |        |
|                      | ОК                                 | Cancel |

Note: the filter is not applying to collections (node items) and databases (Microsoft SQL Server only).

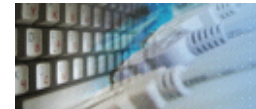

The program supports basic level of the integration with MS Visual Source Safe. You can:

- Check out module from VSS
- Undo Check out module
- Check in module to VSS
- Add new item to VSS project

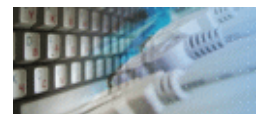

DTM SQL editor supports following command line switch:

-r - if present, run current SQL script at program startup

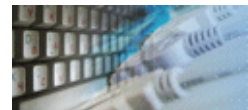

Quick Start: how to connect?

There are five ways to connect to a database:

- 1. Direct connection
- 2. Connection to desktop files
- 3. Data source with ODBC, IDAPI or Oracle Call Interface (OCI)
- 4. DSN File connection
- 5. OLE DB connection

In all modes the "Test" and "Information" buttons, as well as tools for working with connection profiles are available. "Test" button allows you to check information you entered and/or data source (or alias) configuration.

See also:

- Troubleshooting guide
- Connection information
- Connection profiles

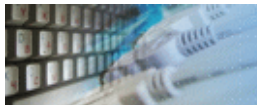

| Database                    | How to connect                                                                                                    |
|-----------------------------|----------------------------------------------------------------------------------------------------|
| MS SQL Server               | Enter or select server name at the direct connection panel                                                                                                    |
| Local SQL Server<br>Express | Enter .\SQLEXPRESS as server name at the direct connection panel                                                                                                    |
| Oracle                      | <ol> <li>Switch to data sources mode</li> <li>select OCI as "Interface"</li> <li>select your service name from data source drop-down menu</li> </ol>                                                                                  |
| DB2                         | Use direct connection panel or<br>Use predefined ODBC DSN for custom connection settings                                                                                                    |
| MySQL                       | Install ODBC driver for MySQL from www.mysql.org<br>Use direct connection panel or<br>Use predefined ODBC DSN for custom connection settings                                                                                          |
| PostgreSQL                  | Use direct connection panel or<br>Use predefined ODBC DSN for custom connection settings                                                                                                    |
| Interbase/Firebird          | Install ODBC driver<br>Use direct connection panel or<br>Use predefined ODBC DSN for custom connection settings                                                                                                    |
| Microsoft Access            | <ol> <li>Switch to "Desktop File" panel</li> <li>Select "Access" as file type, enter or select file name</li> </ol>                                                                                                    |
| Microsoft Excel             | <ol> <li>Switch to "Desktop File" panel</li> <li>Select "Excel" as file type, enter or select file name</li> </ol>                                                                                                    |
| Another database            | <ol> <li>Install ODBC driver for your database system</li> <li>Create ODBC data source name using Windows ODBC<br/>Administrator</li> <li>Switch to data sources mode</li> <li>select your data source from drop down menu</li> </ol> |

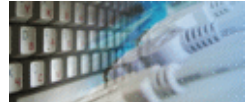

## **Direct Connection**

The direct connection method allows you to connect to most popular databases (MS\_SQL Server, Oracle, Interbase/Firebird, MySQL, PostgreSQL and DB2).

Enter the server name and the database name, if required. The user name and password are optional. Their necessity depends on the settings of your database. The owner name (schema) is optional too. The list of visible database objects depends on the choice of the owner. If the owner is empty, you will access all objects. There is important that schema/owner name is case sensitive.

If you do not find the required database type in the list or cannot connect directly, use a connection through the predefined data source. If DBMS is in the list, but unavailable, it means that either the required ODBC driver is not installed or it is not configured properly.

During its use, the program stores the entered values of server names, users and owners. You can select a value from the stored list using the corresponding combo box. For some DBMS types (MS SQL, for example), the program can fill the list of available databases. Use the button with two arrows for this purpose.

| Direct Database Connections to most popular databases |                                                                                  |  |  |
|-------------------------------------------------------|----------------------------------------------------------------------------------|--|--|
| Microsoft SQL Server                                  | Note: If you do not find the required database type in the list or               |  |  |
| © <u>Oracle Database</u>                              | cannot connect directly, use a connection through the<br>predefined Data Source. |  |  |
| ⊘ MySQL Server                                        | DTM-XP\SQLEXPRESS -                                                              |  |  |
| Interbase/Firebird                                    | Windows Authentication (trusted connection)                                      |  |  |
| ○ IBM DB2 User (login)                                | Admin                                                                            |  |  |
| PostgreSQL                                            |                                                                                  |  |  |
| 1 335 <u>m</u> 010                                    |                                                                                  |  |  |
| Data <u>b</u> ase                                     | Northwind 👻                                                                      |  |  |
| Ow <u>n</u> er/schema                                 | dbo 🗸                                                                            |  |  |
| Note                                                  | Express @XP                                                                      |  |  |
|                                                       |                                                                                  |  |  |

## **DBMS-specific connection options**

#### **Microsoft SQL Server**

- "(local)", empty or "." server name means local server
- use <server name>\<instance name> syntax to identify instance. Example: .\SQLEXPRESS means SQL Express at the local system

#### Oracle

Use connect string for the Oracle Server that you want to access as a Server name.

Important: it is strongly recommended to use native Oracle Call Interface (OCI) instead of direct connection.

#### Interbase and Firebird

Examples:

- Server: localhost and Database c:\interbase\myDb.fdb connect to specified DB on local system.
- Server: **172.17.2.10/3051** and Database **/usr/local/db/myDb.fdb** connect to specified server with alternate port 3051 on remote system 172.17.2.10

# MySQL

- Use localhost for local MySQL
- example.com;port=3306 means MySQL at example.com on 3306 port

#### DB2

**ServerName;port=5000;protocol=TCPIP** as a server name means connect to ServerName, use 5000 port and TCP/IP protocol.

#### PostgreSQL

**ServerName** as a server name means connect to ServerName, use 5432 port and TCP/IP protocol. Database name is required. localhost as a server name is acceptable. To specify custom port you should add ";port=NNNN" string to server name. **server\_name\_or\_ip-address;port=5432;DATABASE=dbname** 

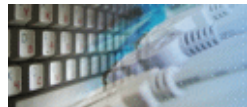

## **Desktop Files**

The second way is designed for connecting to desktop data files. Select the required format and specify the file name or the directory where the data is located. Other parameters are optional.

| Connections to D    | esktop Data File          |               |                 |                      |             |
|---------------------|---------------------------|---------------|-----------------|----------------------|-------------|
| 🔘 Text file (*.txt  | t, *.csv).                | Format : Cu   | ıstomDelimiter  | → ANSI               | Delimiter : |
| Microsoft Acc       | cess file (*.mdb, *.a     | iccdb) 🛛 🗸    | use Microsoft J | et (ODBC by default) |             |
| 🔘 dBase, FoxB       | ase or FoxPro file (      | ×.dbf)        |                 |                      |             |
| Microsoft Exc       | cel file (*.xls, *xlsx, * | *xlsb)        |                 |                      |             |
| 🔘 Paradox file (    | (*.db)                    |               |                 |                      |             |
| 💿 FoxPro datab      | oase container (*.dl      | bc)           |                 |                      |             |
| 🔘 SQLite datab      | ase                       |               |                 |                      |             |
| Location D:         | \Projects And Files       | s\tickets.mdb | )               |                      | ▼ Browse    |
| Authentication info | ormation, optional :      |               |                 | 📃 Read Only          | mode        |
| User / Login        |                           |               |                 |                      |             |
| Password            |                           |               | Note            | Tickets              |             |

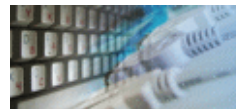

#### Predefined data sources: ODBC, IDAPI, Oracle Call Interface

A connection with the use of a data source is the most universal. You can select ODBC, IDAPI or OCI (if installed) interface and the preconfigured data source name. In this case, other options are similar to those of a direct connection. The "Manage" button allows you to get access to the external configuration utility if it is available. When you want to access the tables belonging to the single database schema (or owner), you should fill the "owner" entry; otherwise, all tables will be accessed.

| <ul> <li>Connections to ex</li> </ul> | Connections to existing and configured data sources |  |  |  |  |
|---------------------------------------|-----------------------------------------------------|--|--|--|--|
| Interface                             | ODBC Manual commit                                  |  |  |  |  |
| <u>D</u> ata source                   | localserver ▼ Manage                                |  |  |  |  |
| <u>U</u> ser (login)                  | \$â <b>~</b>                                        |  |  |  |  |
| Pass <u>w</u> ord                     | *****                                               |  |  |  |  |
| Data <u>b</u> ase                     | Northwind -                                         |  |  |  |  |
| Ow <u>n</u> er                        |                                                     |  |  |  |  |
| Note                                  | Local SUL Server                                    |  |  |  |  |
|                                       |                                                     |  |  |  |  |

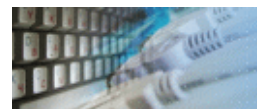

## **DSN File**

The fourth way is using a DSN file. For this case, just select the file name with DSN definition.

| <ul> <li>Connections to e</li> </ul> | existing and configured file DSN |        |
|--------------------------------------|----------------------------------|--------|
| File DSN name                        | d:\sales_report.dsn              | Browse |
| Note                                 |                                  | ]      |
|                                      |                                  |        |

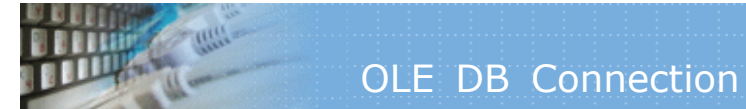

## **OLE DB connection**

Use 'Configure' button to specify connection information. Password and owner fields are optional.

| Connection | s using OLD DB providers                                                                                                    |           |
|------------|----------------------------------------------------------------------------------------------------|-----------|
| Connection | properties                                                                                                    | Configure |
|            | Provider=SQLOLEDB.1;<br>Persist Security Info=False;<br>User ID=sa;<br>Initial Catalog=Northwind;<br>Data Source=DTM-ACER2;<br>Use Procedure for Prepare=1;<br>Auto Translate=True;<br>Packet Size=4096; | E         |
| Password   |                                                                                                    |           |
| Owner      | dbo                                                                                                    |           |
| Note       | ACER2 Server                                                                                                    |           |

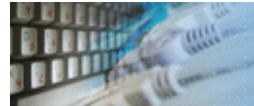

Connection profile helps you to save information about your connection (interface, data source or alias name, user name (login), password and database name, etc) and get access it by the one click.

Please fill connection properties and press "Add as new" to add a new profile. To modify the profile you should select it from the list at the top of the window, modify properties and press "Update". "Delete" button works when you select the profile to be deleted in the list.

"Save" and "Load" buttons allow you to save profiles to the disk file or load them. The "Export one" button helps to save single currently selected profile.

Important: all profiles are shared between all installed DTM soft products. That means once created profile can be used with any tool. At the other side if you remove the profile from the list you can't use it with DTM soft's products anymore.

| Mode    | Interface | Source or Server | User | Owner | Database          | Note               |
|---------|-----------|------------------|------|-------|-------------------|--------------------|
| Direct  | ODBC      |                  |      |       | Northwind         | Local server       |
| Direct  | ODBC      | DTM-XP           | sa   |       | AdventureWorks    |                    |
| Direct  | ODBC      |                  |      | dbo   | NorthwindOriginal | Local Read Only DB |
| DSN     | ODBC      | Saramdb          |      |       |                   | SaraMDB            |
| DSN     | ODBC      | test_new         |      |       |                   | Test MDB           |
| Desktop | ODBC      | ACCESS           |      |       |                   | Test MDB           |
| DSN     | ODBC      | test_old         |      |       |                   | Test MDB           |
| Direct  | ODBC      |                  |      | dbo   |                   |                    |
| Direct  | ODBC      |                  |      | dbo   |                   | 2                  |
| DSN     | OCI       | ORCL             | OE   |       |                   | ORCL/OE            |
| DSN     | ODBC      | ORCL_ODBC        | OE   | OE    |                   | ORCL/ODBC          |
| DSN     | OCI       | 10G              | OE   |       |                   | Oracle 10g (VM)    |

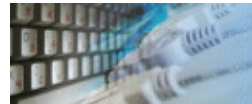

The program provides detailed database, connection and driver information and properties. The "Information" button at the connect window allows you to view it.

| DBMS Microsoft SQL Server [ 10.50.1617 ] |                                            | Server name              | DTM-WS64                  |                     |         |
|------------------------------------------|--------------------------------------------|--------------------------|---------------------------|---------------------|---------|
|                                          |                                            |                          |                           | 00.00.7001.0000.100 | <u></u> |
| )river                                   | river sqlncli10.dll [ 10.50.1617 ]         |                          | Manager                   | 03.80.7601.0000703. | 80.0    |
| Gener                                    | al information about the driver and data : | source associa           | ited with a conn          | ection:             |         |
| Desc                                     | ription                                    | Vers                     | Value                     |                     |         |
| SQL                                      | SOL ACCESSIBLE PROCEDURES 1                |                          | Y                         | Y                   |         |
| SQL                                      |                                            |                          | Ý                         | Y                   |         |
| SQL                                      | ACTIVE ENVIRONMENTS                        | 3.0                      | 0                         |                     |         |
| SQL                                      | AGGREGATE FUNCTIONS                        | REGATE FUNCTIONS 3.0 ALL |                           |                     | Ξ       |
| SQL                                      | ALTER_DOMAIN                               | 3.0                      |                           |                     |         |
| SQL                                      | SQL ALTER TABLE                            |                          | SQL_AT_A                  | DD_COLUMN_DEFA      |         |
| SQL                                      | SQL ASYNC MODE                             |                          | SQL_AM_S                  | TATEMENT            |         |
| SQL                                      | BATCH_ROW_COUNT                            | 3.0                      | SQL_BRC_EXPLICIT          |                     |         |
| SQL_                                     | BATCH_SUPPORT                              | 3.0                      | SQL_BS_SELECT_EXPLICIT, S |                     |         |
| SQL_                                     | BOOKMARK_PERSISTENCE                       | 2.0                      | SQL_BP_DELETE, SQL_BP_UP  |                     |         |
| SQL_                                     | CATALOG_NAME                               | 3.0                      | Υ                         |                     |         |
| SQL_                                     | CATALOG_NAME_SEPARATOR                     | 1.0                      |                           |                     |         |
| SQL_                                     | _CATALOG_TERM                              | 1.0                      | database                  |                     |         |
| SQL_                                     | _CATALOG_USAGE                             | 2.0                      | SQL_CU_D                  | ML_STATEMENTS,      |         |
| SQL_                                     | COLLATION_SEQ                              | 3.0                      | ISO 8859-1                |                     |         |
| SQL_                                     | COLUMN_ALIAS                               | 1.0                      | Y                         |                     |         |
| SQL_                                     | CONCAT_NULL_BEHAVIOR                       | 1.0                      | SQL_CB_N                  | ULL                 |         |
| SQL_                                     | CONVERT_FUNCTIONS                          | 1.0                      | SQL_FN_C                  | VT_CAST, SQL_FN     |         |
| SQL_                                     | CORRELATION_NAME                           | 1.0                      | SQL_CN_A                  | NY                  |         |
| SQL_                                     | CREATE_DOMAIN                              | 3.0                      |                           |                     |         |
| SQL_                                     | CREATE_SCHEMA                              | 3.0                      | SQL_CS_C                  | REATE_SCHEMA, S     |         |
| SQL_                                     | CREATE_TABLE                               | 3.0                      | SQL_CT_C                  | REATE_TABLE         |         |
| SQL_                                     | CREATE_VIEW                                | 3.0                      | SQL_CV_C                  | REATE_VIEW, SQL     |         |
| SQL_                                     | DATABASE_NAME                              | 1.0                      | NorthwindO                | riginal             |         |
| SQL                                      | DATA SOURCE READ ONLY                      | 1.0                      | ) Y                       |                     | -       |

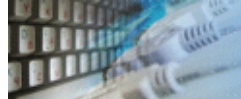

## Troubleshooting Guide

| Problem description                                                                                       | Possible reason                                                                       | Solutions                                                                                                    |
|----------------------------------------------------------------------------------------------------|---------------------------------------------------------------------------------------|----------------------------------------------------------------------------------------------------|
| Required database type not<br>present in the list at Direct<br>Connection and Desktop<br>Connection pages |                                                                                       | Switch to "data source"<br>connection mode and select data<br>source from the list or configure<br>new one with "Manage" button. |
| Required format is in the direct connection list, but not available (disabled).                           | ODBC driver for your<br>database does not<br>installed or not<br>configured properly. | Install required driver. If it is already present in the system, please contact our support staff.                               |
| Errors during direct connection.                                                                          | Compatibility problems.                                                               | Try to create data source for your database connection.                                                                          |
| Login error for correct user name and password.                                                           | Read-only desktop data file.                                                          | Try to change file mode to 'read and write'.                                                                                     |
| I can't see relationships,<br>defaults, etc in my Access<br>Database.                                     | Access interface.                                                                     | Try to switch on "Use Microsoft<br>Jet" check box at the "Desktop<br>File" page of the Connect<br>Window.                        |

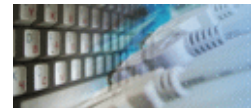

The program has some settings and options to make your work more comfortable. There are four group of the program settings:

- 1. General settings
- 2. Editor settings
- 3. Database Schema settings
- 4. SQL Syntax settings

| Settings  | 100               |              | x |
|-----------|-------------------|--------------|---|
| 🎁 General | 🙆 Editor 😒 Schema | a SQL Syntax |   |

Don't forget to press "Save" button in "Settings" dialog to save the settings you chose.

It is recommended to reload the program after settings changes.

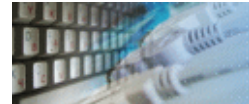

Most important general settings are:

- 1. Should the program save main window position between sessions or no
- 2. Should the program save database connections between sessions or no
- 3. "Disable SQL parsing" option allows you to deal with the complex language constructs and non-standard SQL extensions. In some cases, the program cannot parse script correctly and then this option is necessary.
- 4. Preview binary large objects (BLOBs) as text (in hexadecimal mode by default).
- 5. "View NULLS as <NULL>" option allows selecting of the visualization mode for NULL values between displaying the special sign <NULL> and just emptying the cell.
- 6. Should the program execute selected part of the text if present. The whole script will be executed otherwise
- 7. Should the program remove comments before pass script to execution or no
- 8. Export SQL statement separator like ';' or 'go'
- 9. SQL Library location

| 🎢 General 🖾 Editor 😒 Schema 🕺 Syntax      |  |  |  |
|-------------------------------------------|--|--|--|
|                                           |  |  |  |
| V Save/Restore window position/size       |  |  |  |
| Save/Restore active connections           |  |  |  |
| Disable SQL parsing                       |  |  |  |
| <u> </u>                                  |  |  |  |
| View NULLs as <null></null>               |  |  |  |
| Execute selected part of the script       |  |  |  |
| Remove comment(s) before script execution |  |  |  |
| Export SQL statement separator :          |  |  |  |
| Data Viewer warning limit : 1000          |  |  |  |
| SQL Library location                      |  |  |  |
| D:\dtm\se2\library                        |  |  |  |

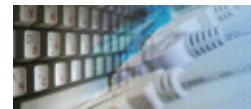

Most important editor settings are:

- 1. Autosaving the file you are editing. Set this option to make the program save the file currently being edited at specified time intervals. It could help you to restore data in case of accidental crash (power failure, for example.) The auto-save interval is 3 minutes by default, but you may change it at your will.
- 2. Size and the font face for SQL editor window
- 3. "Tab" sign size (number of spaces)
   4. Should the program show special spaces, tabs, and symbols or no
- 5. Autoindent mode on or off
- 6. Should the program create backup (.BAK) file before new version saving
- 7. Enable or disable IntelliSense feature

| Mi General 🖾 Editor 😒 Schema 👷 Syntax |  |  |
|---------------------------------------|--|--|
| Autosave active file every 5 min      |  |  |
| Font size : 10 points                 |  |  |
| <tab> size : 4 spaces</tab>           |  |  |
| Font Face Courier New 💌               |  |  |
| Show all chars                        |  |  |
| V Auto indent mode                    |  |  |
| 🔽 Create backup (.BAK) files          |  |  |
| Enable IntelliSence                   |  |  |
| Show file name on the editor tabs     |  |  |
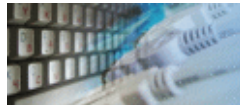

Most important database schema settings are types of database objects that the software should show in the schema tree

| 🎢 General 🙆 Editor          | 😓 Schema 👷 Syntax | (             |
|-----------------------------|-------------------|---------------|
| Objects to be shown in ithe | Schema Tree       |               |
| 🔽 Tables                    | 📝 Dependencies    | 🔽 Users       |
| 🔽 Views                     | 📝 Data types      | 📝 Roles       |
| 🔄 System tables             | 📝 Defaults        | 📝 Rules       |
| 🔽 Synonyms                  | 📝 Indexes         | Access rights |
| 🔽 Triggers                  | 📝 Primary keys    | Server roles  |
| Procedures                  |                   |               |
| Extended procedures         |                   |               |

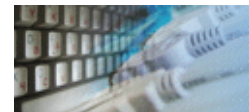

Most important syntax highlighting settings are:

- 1. Turn the syntax highlighting for keywords, comments and strings (constants) on and off.
- 2. Colors for: keywords, comments, and constants
- 3. Keywords list

| 🎁 General 🖄 Editor                                                                                                    | 🔁 Schema 🕺                                                                                                    | Syntax |        |
|----------------------------------------------------------------------------------------------------|----------------------------------------------------------------------------------------------------|--------|--------|
| <ul> <li>General SQL syntax high</li> <li>Enable SQL syntax high</li> <li>Highlighting colors</li> <li>Keywords</li> <li>Comments</li> <li>Strings</li> </ul> | Schema Sul<br>lighting<br>SQL keywords<br>ADD<br>ALL<br>ALTER<br>AND<br>AS<br>ASC<br>BEGIN<br>BETWEEN<br>BY<br>CHAR<br>CHECK<br>CLUSTERED<br>COMMENT<br>COMMENT | Syntax |        |
|                                                                                                    | COMMIT<br>CONSTRAINT<br>CREATE<br>DATABASE<br>DATE<br>DECIMAL<br>DECLARE<br>DEFAULT<br>DELETE<br>DESC<br>DISTINCT<br>DO                                         |        | -      |
|                                                                                                    |                                                                                                    | Add    | Remove |

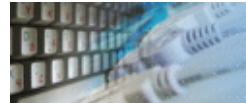

User of DTM SQL editor can take advantage of automating the creation of the most used SQL-statements such as:

- SELECT
- UPDATE
- INSERT
- DELETE
- DROP TABLE
- DROP VIEW
- DROP INDEX
- DROP PROCEDURE
- CREATE TABLE
- CREATE INDEX
- CREATE VIEW

First, the user should select the data source connection he or she wants to build the query for using "Schema tree".

The SQL statement created can be saved using one of the following methods:

- Insert insert the result at the current cursor position
- Append append the result to the end of the script currently being edited
- **Replace** replace the current script

See also:Statements

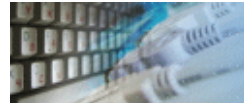

At the first stage of the building process, you will have to specify the type of statement to be constructed. Just select the required type. The default is SELECT.

| Select the type of statem                                                  | ent to be constructed                                                   |                  |
|----------------------------------------------------------------------------|-------------------------------------------------------------------------|------------------|
| <ul> <li>SELECT</li> <li>UPDATE</li> <li>INSERT</li> <li>DELETE</li> </ul> |                                                                         |                  |
| DROP TABLE DROP VIEW                                                       | <ul> <li>DROP INDEX</li> <li>DROP PROCEDURE</li> </ul>                  |                  |
| CREATE TABLE CREATE INDEX                                                  | <ul> <li>CREATE VIEW</li> <li>CREATE TRIGGER</li> </ul>                 | CREATE PROCEDURE |
| <ul> <li>GRANT (by object)</li> <li>REVOKE (by object)</li> </ul>          | <ul> <li>GRANT (by statement)</li> <li>REVOKE (by statement)</li> </ul> | I                |

# See also: Select tables and views and Select one object

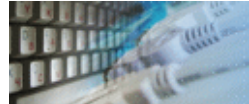

For a SELECT statement, you have to specify the list of what will be selected. It can be objects of three types: fields of the tables and views marked by the user, aggregate functions, and arbitrary constructions entered manually.

To specify what field the function is applied to, mark the field or a group of fields in the list, then select the function that will be used and press the button opposite the group of functions with an arrow on it.

Use the DISTINCT button in case you have to select only unique values for the marked field. You can also specify aliases for columns of the results. To set or clear them, use the AS button and the edit box next to it.

| Fields, functions and custom values | Clear selection |                     |          |    |
|-------------------------------------|-----------------|---------------------|----------|----|
| ClassificationId                    |                 | Item                | Distinct | As |
| Classification                      |                 | AVG(Classification) |          |    |
|                                     | <<br><<         |                     |          |    |
| AVG<br>COUNT<br>MAX<br>MIN<br>SUM   |                 |                     |          |    |
|                                     | $\rightarrow$   | DISTINCT            | AS       |    |

See also: Where clause and Order by and group by

You can specify an arbitrary number of comparisons in a WHERE clause.

| Condition                |              | ×            |
|--------------------------|--------------|--------------|
| Enter information for or | ne condition |              |
| OrderID                  | ▼ IS ·       | ▼ NOT NULL ▼ |
|                          | None         |              |
|                          | © Or         | OK Cancel    |

They will be linked to each other by either OR or AND operators.

| WHERE (   | Add        | Edit Delete Delete A |      |
|-----------|------------|----------------------|------|
| Operand 1 | Operation  | Operand 2            | Link |
| OrderID   | $\diamond$ | 0                    |      |
|           |            |                      |      |

A HAVING statement is constructed much as a WHERE one.

| HAVING    | Add        | Edit Delete Delete A |      |
|-----------|------------|----------------------|------|
| Operand 1 | Operation  | Operand 2            | Link |
| OrderID   | $\diamond$ | 0                    |      |
|           |            |                      |      |

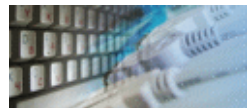

Mark the required tables and views in the list. If you want to set or clear the alias for a table or a view, mark it in the list and use the "Alias" button with the corresponding edit box.

| Select object(s) for FROM                    |       |       |
|----------------------------------------------|-------|-------|
| Name                                         | Alias | *     |
| 🔲 💷 dbo.AWBuildVersion                       |       |       |
| 📰 💷 dbo.DatabaseLog                          |       |       |
| 📰 🎫 dbo.ErrorLog                             |       |       |
| 📰 🎫 HumanResources.Department                |       |       |
| 📰 🎫 HumanResources.Employee                  |       |       |
| 🕼 💷 HumanResources.EmployeeAddress           |       |       |
| 📰 🎫 HumanResources.EmployeeDepartmentHistory |       |       |
| 🔽 🎫 HumanResources.EmployeePayHistory        | eph   |       |
| 📰 🎫 HumanResources.JobCandidate              |       |       |
| 📰 🎫 HumanResources.Shift                     |       |       |
| 🔲 🎫 Person.Address                           |       |       |
| Select all Reverse selection Clear selection | eph   | Alias |

See also: Select columns and Items for SELECT statement.

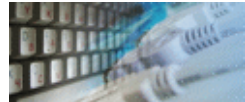

For some SQL statements you have to select only one table or view. Just mark the required object in the list and go over to the next step in constructing.

| Select single table or view for statement |   |
|-------------------------------------------|---|
| Object name                               | - |
| III Categories                            |   |
| EustomerCustomerDemo                      |   |
| E CustomerDemographics                    |   |
| Eustomers                                 |   |
| Employees                                 | = |
| EmployeeTerritories                       |   |
| 📰 "Order Details"                         |   |

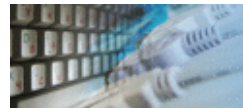

To select several fields, mark them in the list one after another.

| Select fields for operate to |
|------------------------------|
| Name                         |
| AuthorID                     |
| Author_URL                   |
| Email                        |
| Country                      |
| Address                      |
| Phone                        |
|                              |

See also: Specify values

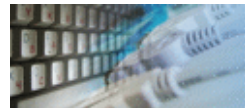

To set or change the value, place the mouse cursor over the required field and start entering.

| Set new values for selected fields |                |  |
|------------------------------------|----------------|--|
| Value                              |                |  |
| Name                               | CheckBeforeRun |  |
| ID                                 | [1             |  |
|                                    |                |  |

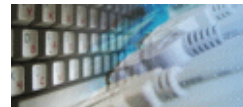

The user allowed to specify the order of sorting and grouping the resulting data set. Select the required fields and move them into the ORDER BY or GROUP BY list depending on the situation.

|                                                                        | ORDER BY                                                  |
|------------------------------------------------------------------------|-----------------------------------------------------------|
| Address<br>Author_URL<br>AuthorID<br>Country<br>Email<br>Name<br>Phone | <ul> <li>&gt; ASC</li> <li>&gt; DESC</li> <li></li> </ul> |
|                                                                        | GROUP BY                                                  |
|                                                                        | Country                                                   |

### See also: Where clause

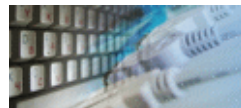

To create a table, name it and enter the descriptions for its fields. For each field, except type and size, you can specify its nullable property and whether this field is a part of primary key (PK).

| Table name                | Rating |                   |         |       |        |             |
|---------------------------|--------|-------------------|---------|-------|--------|-------------|
| Column (field)<br>Comment |        | Data typ<br>ntext | be Si   | ze De | efault | 🖉 NULL 🥅 PK |
|                           |        | Add               | De      | elete |        |             |
| Field                     |        | Туре              | Default | NULL  | PK     |             |
| ID                        |        | int               |         |       | Y      |             |
| Ratio                     |        | int               |         |       | N      |             |
| Comment                   |        | ntext             |         | NULL  | N      |             |
|                           |        |                   |         |       |        |             |

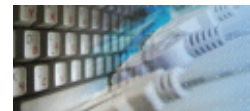

To create an index, specify its name and main properties.

- "Unique" property means no two rows are permitted to have the same index value.
  "Clustered" creates an object where the physical order of rows is the same as the indexed order of the rows. A object is allowed only one clustered index at a time.

| IDX_ByName |            |
|------------|------------|
| ✓ Unique   |            |
| Clustered  |            |
|            | IDX_ByName |

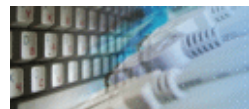

To create a view, specify its name and enter or copy the SELECT statement that will correspond to this view.

| View name            | LowRation                                         |   |
|----------------------|---------------------------------------------------|---|
| 🔲 with encry         | ption WITH CHECK OPTION                           |   |
| AS select *<br>where | irom Rating<br>Ratio < 10 and Comment is not null | * |

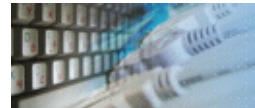

Adding plug-ins to the current version of DTM SQL editor helps users to extend the functionality of the program. It is also a possibility for the third party developers wishing to make additions to the program.

There are some plug-ins in the program distribution and You always can order or download for free more of them on the <u>www.sqledit.com</u> web site. All new extensions will be placed there.

We can help You in distribution of your new useful plug-in. Contact us when You will have it written - we'll discuss a distribution policy: <a href="mailto:plugins@sqledit.com">plugins@sqledit.com</a>.

# How to build plug-in

Plug-Ins are common Win32 DLLs, placed in the same folder as the program and exporting at least two functions (see sample DEF-file in SDK):

- int WINAPI OnInstall(PL\_DATA \*data, ED\_DATA \*data2);
- void WINAPI OnCall();

and two optional functions (see sample DEF-file in SDK):

- void WINAPI OnExit();
- void WINAPI OnSettings();

The first function gets called once when plug-in is initialized, the second - any time the plug-in�s functionality is required, and the third - when plug-in is unloaded or the program is stopped. OnSettings (if present) function called from "Settings" submenu of "Plug-ins" DTM SQL editor menu.

When something gone wrong during the plug-in�s installation the OnInstall function should return a nonzero result which is meant to be an error code. Current version of the editor doesn�t do any special processing of the error codes.

The data argument points to the structure filled with the plug-inï¿<sup>1</sup>/<sub>2</sub>s data, data2 points to the memory location where the editor can store some info about itself.

The "OnInstall", "OnCall", "OnExit" and "OnSettings" functions have to be extern "C".

Plug-in types

- **PT\_TEXT** Plug-In adds item for the EDITOR-page context menu.
- **PT\_RESULTS** Plug-In adds item for the RESULTS-page context menu.
- **PT\_MENU** adds item to main program menu after the last available item.
- **PT\_SCHEMA** adds item for the SCHEMA-page context menu.
- PT\_PREPROCESSOR plug-in called before any script execution
- **PT\_AFTER\_EXEC** plug-in runs automatically after any successful script execution.

**Warning!**: This version of the editor assumes all pointers to be static and constant. Any attempt to alter these pointers can lead to unpredictable results.

**Warning!** You can have only one PT\_PREPROCESSOR plug-in installed simultaneously.

See also: "Data structures", "Simple plug-in"

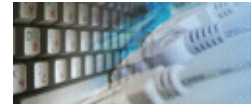

# **ED\_DATA structure description**

- 1. **iSize** item contains size of the ED\_DATA structure (sizeof(ED\_DATA)).
- Version[3] array of three integer values contains version of DTM SQL editor. 1,0,9 means 1.00.90
- 3. **DSN** string contains name of the current "data source name".
- 4. **user** string with user name who is currently logged in.
- 5. **owner** contains name of the database schema currently selected.
- 6. **database** contains name of the current database or empty string if not supported or not selected.
- 7. **TEXT\_PAGES** pointer of the function with one parameter returns number of editor tabs available and current active page
- 8. **RESULT\_PAGES** pointer of the function with one parameter returns number of results tabs available and current active page
- 9. **GET\_TEXT** pointer of the function with three parameters: page number, pointer for text buffer, size of the buffer. This function provides extraction text from selected editor page.
- 10. **SET\_TEXT** pointer of the function with two parameters: page number, pointer for null-terminated string with text. This function provides put text for selected editor page.
- 11. **GRID\_SIZE** pointer of the function with three parameters: results page number, pointers for X and Y dimensions. Function returns size of the grid for selected page.
- 12. **GET\_CELL** pointer of the function with five parameters: results page number, X and Y coordinates of the cell, pointer for text buffer, size of the buffer. This function returns value of the selected cell as a string.
- 13. **password** string with password of the user who is currently logged in.
- 14. hMain HWND of the main DTM SQL editor window
- 15. **db** reserved internal pointer. Please don't use or modify this structure item.
- 16. **SchemaItem** reserved internal pointer. Please don't use or modify this structure item.
- 17. interf name of interface currently selected at "Connect" tab.
- 18. **prod** product code plug-in was called from. See DTM\_PRODUCT enum for details.

# **PL\_DATA structure description**

- 1. **iSize** item contains size of the PL\_DATA structure (sizeof(PL\_DATA)).
- 2. **type** type of the plug-in, see above.
- 3. MenuItem string (32 bytes or less) with name of the plug-in menu item.

#include "plugin.h"

```
ED_DATA *ed_data;
const char sTitle[] = "Simple plugin";
/* ----- ON INSTALL function -----
                                             */
int WINAPI OnInstall(PL_DATA *data, ED_DATA *data2)
{
ed_data = data2;
data->type = PT_MENU; // plugin type
lstrcpy(data ->MenuItem,"Test plugin");
MessageBox(0,"Install",sTitle,MB_OK|MB_ICONINFORMATION);
return 0;
}
/* ------ ON CALL function ----- */
void WINAPI OnCall()
{
char strBuf[1024];
sprintf(strBuf,"DTM SQL editor: %d.%02d.%02d\n"
"Interface=%s, DSN=%s, User=%s, Password =%s, Owner=%s,Database=%s\n"
"Editor pages=%d, Result pages=%d",
ed_data ->Version[0],
ed_data ->Version[1],
ed_data ->Version[2],
ed_data ->interface,
ed_data ->DSN,
ed_data ->user,
ed_data ->password,
ed_data ->owner,
ed_data ->database,
ed_data ->txtp(),
ed_data ->resp()
);
MessageBox(0,strBuf,sTitle,MB_OK|MB_ICONINFORMATION);
}
/* ----- ON TERMINATE function (optional) --- */
void WINAPI OnExit()
{
MessageBox(0,"Exit",sTitle,MB_OK|MB_ICONSTOP);
}
/* ----- ON SETTINGS function (optional) --- */
void WINAPI OnSettings()
{
MessageBox(0,"plug -in settings",sTitle,MB_OK|MB_ICONSTOP);
}
```

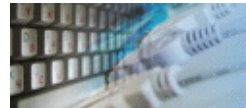

This section contains the list of the available plug-ins for DTM SQL editor, grouped according to two criteria: the supported DBMS or the type. Thus, any of the available plug-ins will fall under each of the hierarchies.

You can download some available plug-ins for free from SQL editor web site: http://www.sqledit.com/download.html

See also: "Plug-ins and SDK"

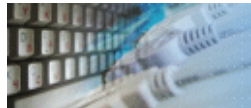

This tool provides you run ISQLW from current DTM SQL editor environment with user name, password and database name currently selected. For return results of the edition in QA to SQL editor use save file. "ReadOnly" option in run\_ga.ini must be "0" (default).

### Installation

Copy run ga.dll and run ga.ini (if present) to DTM SQL editor directory for install this plugin.

#### Activation

To activate the plug-in click right mouse button at editor window and select "Query Analyzer" menu item.

| 8∳ 1   |                    |        |
|--------|--------------------|--------|
| select | Undo               | Ctrl+7 |
|        | Redo               | Ctrl+Y |
|        | Cut                | Ctrl+X |
|        | Сору               | Ctrl+C |
|        | Paste              | Ctrl+V |
|        | Select All         | Ctrl+A |
|        | Search and Replace | Ctrl+F |
| •      | Run Notepad        |        |
| III 1  | Query Analyzer     |        |
| Time   |                    | Got    |

# Options

| Run QA plug-in Settings   |
|---------------------------|
| 🕅 Read only               |
| 🔲 Delete temporary file   |
| Accept trusted connection |
| Accept database           |
| Accept user               |
| Accept password           |
| Working directory         |
| Query Analyzer isqlw.exe  |
| OK Cancel                 |

# **Revision History**

- 1.02 support "Settings" dialog for SQL editor 1.60+.
  1.01 supports "DeleteTemp" option for temporary file deletion.
- 1.00 original version with default features.

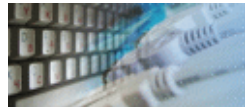

This tool provides you run SQL\*Plus from current DTM SQL editor environment with user name and password currently selected.

### Installation

Copy run\_plus.dll and run\_plus.ini (if present) to DTM SQL editor directory for install this plug-in.

#### Activation

To activate the plug-in click right mouse button at editor window and select corresponding menu item.

### Options

Settings/ReadOnly - don't save script for 1 values or save for 0 (default option).

Settings/DeleteTemp - delete temporary files for 1 or not delete for 0 (default option)

Settings/Options - additional options

Settings/ConnectString - connect string, uses "database" for empty

Path/WorkingDirectory - working directory. Plug-in uses %TEMP% for empty setting.

Path/SqlPlus - Plus path, uses 'sqlplus' without path for empty setting.

| Run SQL*Plus plug-ir                                    | n Settings |
|---------------------------------------------------------|------------|
| <ul> <li>Read only</li> <li>Delete temporary</li> </ul> | files      |
| Options                                                 |            |
| Connect string                                          |            |
| Working directory                                       |            |
| SQL*Plus path                                           | sqlplus    |
|                                                         | OK Cancel  |

# **Revision History**

- 1.02 supports "Settings" dialog for DTM SQL editor 1.60+.
- 1.01 supports "Options" and "ConnectString" settings
- 1.00 original version with default features.

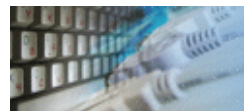

This plug-in provides you insert comment with identification information in your SQL scripts.

| Header informati    | on            |
|---------------------|---------------|
| Author              | Martin        |
| <u>M</u> odule name | Create Items  |
| ⊻ersion             | 1.00.00       |
| <u>P</u> roject     | Accounting    |
| Revision Date       | 21 July 2013  |
| Insert              | header Cancel |
|                     | · .           |
| ® <b>√</b> 1        |               |

| <u>‼\$¥</u> |                                   |                                         |   |
|-------------|-----------------------------------|-----------------------------------------|---|
| /***        | * * * * * * * * * * * * * * * * * | * * * * * * * * * * * * * * * * * * * * | * |
| *           | Author:                           | Mary S. Black                           | * |
| *           | Module:                           | Create Items                            | * |
| *           | Project:                          | Weekly report                           | * |
| * V         | Version/Revision:                 | 1.30                                    | * |
| *           | Date:                             | 26 jan 2004                             | * |
| ***         | ******                            | * * * * * * * * * * * * * * * * * * * * | / |

# Installation

Copy ModuleHeader.dll to DTM SQL editor directory for install this plug-in.

### Activation

To activate the plug-in click right mouse button at editor window and select corresponding menu item.

#### **Options**

No options are available for this plug-in

# **Revision History**

1.00 - original version with default features.

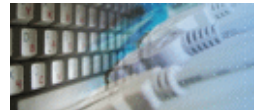

Run External preprocessor.

# Installation

Copy ext\_prepr.dll and ext\_prepr.ini to DTM SQL editor directory for install this plug-in. Edit ext\_prepr.ini for configure plug-in.

# Activation

This plug-in will be activated automatically.

#### Options

Path/WorkingDirectory - working directory. Plug-in uses %TEMP% folder for empty setting.

Path/CommandLine - command line. This option must be specified. You can use next parameters:

- %f means filename
- %d means database
- %u means user name
- **%p** means password
- %o means owner
- %N means Data Source Name

| Run external prepr   | ocessor plug-in Settings |
|----------------------|--------------------------|
| Working directory    | d:\sql                   |
| <u>C</u> ommand line | cl /EP %f                |
|                      |                          |
|                      |                          |
|                      |                          |
|                      |                          |
|                      |                          |

# **Revision History**

• 1.00 - original version with default features.

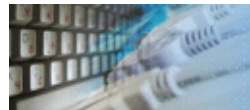

This tool provides you run external program from current DTM SQL editor environment.

### Installation

Copy run\_it.dll and run\_it.ini (if present) to DTM SQL editor directory for install this plug-in. Edit run\_it.ini for configure plug-in.

### Activation

To activate the plug-in click right mouse button at editor window and select corresponding menu item.

### Options

Settings/ReadOnly - don't save script for 1 values or save for 0 (default option).

Settings/DeleteTemp - delete temporary files for 1 or not delete for 0 (default option)

Settings/MenuItem - text of the menu item. This option must be specified!

Path/WorkingDirectory - working directory. Plug-in uses %TEMP% for empty setting.

Path/CommandLine - command line. This option must be specified. You can use next parameters:

- %f means filename
- %d means database
- %u means user name
- %p means password
- %o means owner
- %N means Data Source Name

| Run external tool plug-in Settings      |                |  |
|-----------------------------------------|----------------|--|
| <u>R</u> ead only Delete temporary file |                |  |
| <u>M</u> enu item                       | Run Notepad    |  |
| Working directory                       |                |  |
| <u>C</u> ommand line                    | Notepad.exe %f |  |
|                                         | OK Cancel      |  |

# **Revision History**

- 1.05 supports "Settings" dialog for DTM SQL editor 1.60+.
- 1.04 supports "DeleteTemp" option for temporary file deletion.
- 1.03 supports '%N' key for command line as current Data Source Name.
- 1.02 extended command line parameters are supported. '%f' means filename with script, '%d' database, '%u' means user name, '%p' means password, '%o' owner.
- 1.01 you can create copy of the plug-in DLL and INI with separated name for run few plug-in instances.
- 1.00 original version with default features.

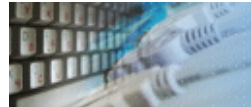

This tool provides you run external program when script executed successfully.

#### Installation

Copy run\_ae.dll and run\_ae.ini to DTM SQL editor directory for install this plug-in. Edit run\_ae.ini for configure plug-in.

#### Activation

This plug-in will be activated automatically.

#### Options

Path/WorkingDirectory - working directory. Plug-in uses %TEMP% for empty setting.

Path/CommandLine - command line. This option must be specified. You can use next parameters:

- %f means filename
- %d means database
- %u means user name
- %p means password
- %o means owner
- %N means Data Source Name

| Run after execution  | n plug-in Settings |
|----------------------|--------------------|
| Working directory    | d:\sql             |
| <u>C</u> ommand line | Notepad %f         |
|                      |                    |
|                      |                    |
|                      |                    |
|                      |                    |
|                      |                    |

#### **Revision History**

• 1.00 - original version with default features.

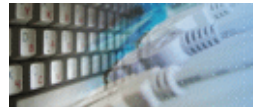

This tool provides you save and load file and execution history of the DTM SQL editor.

# Installation

Copy SaveHist.dll and LoadHist.dll to DTM SQL editor directory for install this plug-in.

### Activation

To activate the plug-in select corresponding menu item in PlugIns submenu.

# Options

No options are available for this plug-in.

### **Revision History**

• 1.00 - original version with default features.

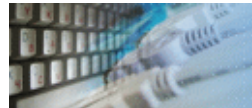

This tool provides you send SQL script from current DTM SQL editor by e-mail.

# Installation

Copy SendScript.dll to DTM SQL editor directory for install this plug-in.

#### Activation

To activate the plug-in click right mouse button at editor window and select corresponding menu item.

### Options

### No options are available for this plug-in

### **Revision History**

• 1.00 - original version with default features.

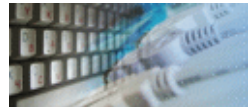

Simply C-like preprocessor. Supports only #define, #undef, #ifdef, #else and #endif statements.

### Installation

Copy s\_prepr.dll and s\_prepr.ini to DTM SQL editor directory for install this plug-in.

### Activation

This plug-in will be activated automatically.

### Options

Options/WithPreview - show or hide preview dialog with preprocessor results.

### **Revision History**

- 1.01 supports "WithPreview" option and preview dialog.
- 1.00 original version with default features.

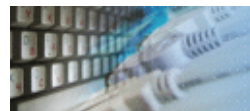

This plug-in provides you compare two text scripts using external compare tool, WinDiff for default setting.

| Run WinDiff                                   |
|-----------------------------------------------|
| File 1                                        |
| SQL editor sctipt tab (page)     Tab 1     ▼  |
|                                               |
| File 2                                        |
| SQL editor sctipt tab (page) Tab 1            |
| External text file     d:\sql\version1_10.sql |
| WinDiff Cancel                                |

# Installation

Copy **ToWinDiff.dll** and **ToWinDiff.ini** (if present) to DTM SQL editor directory for install this plug-in.

# Activation

To activate plug-in select corresponding menu item in PlugIns submenu.

# Options

Settings/Options - specify additional compare tool options like -O, -P etc. Path/WorkingDirectory - working directory, plug-in uses %TEMP% for empty setting Path/ExePath - tool path, uses WinDiff without path for empty setting.

| WinDiff plug-in Settings |           |
|--------------------------|-----------|
| <u>Options</u>           |           |
| Working directory        | d:\sql    |
| <u>E</u> xecutive path   | WinDiff   |
|                          |           |
|                          | OK Cancel |

# **Revision History**

- 1.02 supports "Settings" dialog (SQL editor 1.60+ required).
- 1.01 "Options" key in [Settings] section of the INI file supported for additional WinDiff options.
- 1.00 original version with default features.

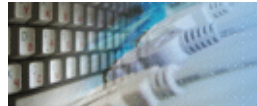

DTM SQL Editor (www.sqledit.com/editor) is a set of powerful database management tools that allow you to achieve two goals - to have unified access to different types of databases and to have a set of solutions that makes processing your data easy. DTM SQL Editor gives database users, developers and administrators an ability to access different databases, whether desktop or client-server ones (provided you have ODBC driver installed). This is very convenient, since most organizations use several different types of databases installed and each stores data in different formats and with varying parameters. Having a program that can get data from various sources is often essential. Furthermore, in addition to letting you quickly switch between different data sources, DTM SQL Editor lets you see database schema and results of the query execution.

DTM Migration Kit (www.sqledit.com/mk) is a powerful yet simple data migration tool that comes in handy if you run multiple databases. Use it to import, export or migrate data between different data sources (ODBC, OLE DB, or Oracle Call Interface supported). The program is fully automatic and supports all popular database formats. Simple visual interface lets you set own transformation and flow control rules to give you added flexibility.

DTM Schema Reporter (www.sqledit.com/sr) is a reporting tool for database schema. The program creates reports in RTF, HTML, XML or plain text formats and supports all common database interfaces - ODBC, OLE DB, or even Oracle Call Interface. This utility helps technical writers and database administrators create a report of any complexity level within seconds. Also, you can alter table order in the report and manually add annotations to the individual tables.

DTM Data Generator (www.sqledit.com/dg) is a simple, powerful and fully customizable utility that generates data for database testing purposes. Currently, database developers and administrators often have to spend hours of dull work to create test data sets before examining database performance. This tool makes all this unnecessary by automatically creating database objects AND sets of SQL statements, if necessary.

DTM Data Editor (www.sqledit.com/de) is a data viewer and editor for database professionals who are tired of wasting their time on mundane tasks. The program uses form-based interface and works with any ODBC data source. SQL statements are generated automatically and can by modified later. For data that has foreign key - primary key relation, there are options to enter values manually or select them from a list, which is much faster.

DTM DB Stress (www.sqledit.com/stress) is a utility for stress testing the server parts of information systems and applications, as well as DBMSs and servers themselves. This tool allows you to create and configure a continuous set of requests to the server of the OLAP (query execution) and OLTP (adding, modifying and deleting data in the database) types. At the same time, the user can flexibly change both the number and the priority of this or that type of requests to a database or an application.

DTM Data Modeler (www.sqledit.com/dm) is a CASE tool for database developers that supports both forward and reverse engineering. It is an easy-to-use tool allowing you to work both with logical and physical data models in the form of an entity-relationship diagram. The product is intended for database architects and developers and works with data sources via the ODBC interface, which means compatibility with all modern DBMS. Along with basic model properties (sets of entities and relationships between them), the program allows you to create indexes and triggers on the physical level corresponding to the tables of the database that is modeled.

DTM Data Scrubber (www.sqledit.com/scr) is a set of intelligent tools for data verification (audit) and scrubbing (cleaning). Depending on user-defined rules and data properties, the program either creates a report about the actual state of affairs or performs database data correction.

DTM Data Comparer (www.sqledit.com/dcmp) is a visual tool for data compare and synchronization. The program successively views the contents of both tables basing on the order of ascending of unique key values and shows differences or creates synchronization script.

DTM Schema Comparer (www.sqledit.com/scmp) is a tool for database schemas comparison and synchronization. The comparison process supports tables, views, indexes, triggers and stored procedures. The visual representation of database schemas as a tree makes the comparison process more comfortable.

DTM Query Reporter (www.sqledit.com/qr) is a reporting tool for database query. This utility helps technical writers, developers and database administrators create a report based on database query within seconds.

DTM Schema Inspector (www.sqledit.com/si) is a database schema browsing and management tool that let you work with database schemas more effectively.

DTM DB Event (www.sqledit.com/event) is a database monitoring and management tool. This utility allows the user to define a few situations (events). For each event the user can define what the program should do if the event is occur.

DTM Flat File Generator. Easy to use tool that helps any developer or QA engineer to create test data file. It supports tab-delimited, CSV, fixed width and custom separated output files. The generator has powerful import and export file structure features.

DTM Test XML Generator. The tool is powerful generator for XML documents with structure defined by user and random but realistic data. More than 30 predefined generators with powerful pattern engine. The rich import XML structure options are available.

DTM Data Generator for Excel is a tool for text Excel spreadsheet population. Easy to use interface based on predefined generators, rich value library and high performance.

DTM Data Generator for JSON produces JSON files with defined structure in a bulk manner. Fast and easy structure editor and smart import options helps the user to generate test set in a few clicks only.

DTM Database Content Analyzer is a statistical tool for database content. It collects a few dozens of most interesting data: database objects size, value frequency, clusters, etc. This tool replaces and extends "Statistics" report of obsolete versions DTM Schema Reporter.
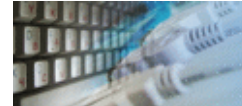

## What differences between the demo and full versions of DTM SQL editor?

## **General functions**

- Demo version replaces some data grid values to DEMO string starting 6th row.
- Demo version has blocked Save SQL script feature for scripts longer that 100 symbols.

## **Supplemental functions**

 Data Model (Entity-Relationship) viewer partially replaces column names to DEMO string.

No other demo limitations are present except nag-screen at program shutdown.

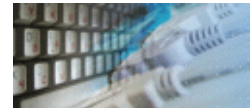

To run installation program:

- Open the windows Start menu and select "Run" item
- Select or enter installation file name and path (editor.exe or editor\_d.exe)  $\!\!\!\!\!^*$  and click OK
- <sup>\*</sup> professional and enterprise editions of the tool may have another suffix.

Notes:

- Please be sure that existing version of the tool is not running when you install a new version.
- We recommend to <u>uninstalling</u> old version of the DTM SQL editor before new version installation.
- Installation by administrator for another user is supported for most environments.

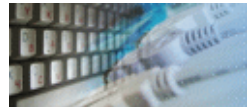

The user can refer to "Check for Update" features to get information about available updates.

Please contact our support staff at <a href="mailto:support@sqledit.com">sqledit.com</a> to upgrade commercial version of the tool.

Demo version is available for download free of charge.

When you upgrade your copy of DTM SQL editor please send us the following information:

- You name, company name and how to contact you
- Payment information (at least "ORDER No" and "Date")

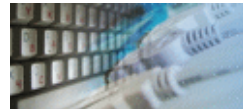

The Uninstall feature removes all installed DTM SQL editor components and all records in the Windows registry made by the installation script. You can uninstall this program by selecting the "DTM SQL editor" item in "Add/Remove Programs Dialog" in "Control Panel".

Another uninstallation way is to run "unins000.exe" from the product's folder directly.

**Important!** Uninstall feature of the program does not remove files and objects created by users such as configuration files, registry records etc.

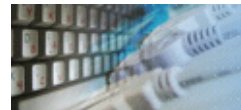

The software is available worldwide via the Internet. Secure online, mail/check and corporate purchase order options are available. For detailed information please click following link to open order page or copy http://www.sqledit.com/editor/order.html to your web browser.

If you have any payment questions feel free to contact the DTM SQL editor technical support at <a href="mailto:support@sqledit.com">support@sqledit.com</a>

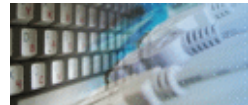

This License Agreement covers all existing versions of DTM SQL editor (Software) and technical support service (Service). This License Agreement is a legal agreement between the end-user (Licensee) and DTM soft (Licensor).

CAREFULLY READ THE TERMS AND CONDITIONS OF THIS AGREEMENT PRIOR TO USING THIS PRODUCT. USE OF ANY PORTION OF THIS PACKAGE INDICATES YOUR AGREEMENT TO THE FOLLOWING TERMS AND CONDITIONS. IF YOU DO NOT AGREE WITH SUCH TERMS AND CONDITIONS, DO NOT INSTALL THE SOFTWARE.

# **General Information**

- 1. Licensor is exclusive owner of all DTM SQL editor copyrights. DTM SQL editor is protected by copyright laws and international copyright treaties.
- 2. Demo versión. Ányone may install and use demo version of DTM SQL editor for evaluation and testing purposes free of charge.
- 3. The product is licensed, not sold. I.e. Licensor grants to Licensee non-exclusive, perpetual, royalty-free right and license to install, configure, execute and otherwise productively use a copy of the Software for the commercial or non-commercial purposes, including internal business purposes. Licensee may install and use each licensed copy of the Software on a single computer. The primary user of the computer on which DTM SQL editor is installed may make a second copy for his or her exclusive use on a portable computer.
- 4. Licensee may not reverse engineer, modify, translate, decompile, or disassemble DTM SQL editor. The Software is licensed as a single product. Its component parts may not be separated for use on more than one computer.
- 5. Licensee may not rent, lease, or lend the Software. Also, Licensee may not resell, or otherwise transfer for value, the Software.
- 6. Without prejudice to any other rights, Licensor may terminate this License Agreement if Licensee fail to comply with the terms and conditions of this Agreement. In such event, Licensee must destroy all copies of the Software with all of its component parts.
- Licensee may permanently transfer all of rights under this license, provided Licensee retain no copies, Licensee transfer all of DTM SQL editor (including all component parts), and the recipient agrees to the terms of this license.
- 8. DTM ŚQL editor IS DISTRIBUTED "AS IS". NO WARRANTY OF ANY KIND IS EXPRESSED OR IMPLIED. LICENSEE USE DTM SQL editor AT YOUR OWN RISK. IN NO EVENT SHALL EITHER PARTY BE LIABLE FOR DATA LOSS, DAMAGES, LOSS OF PROFITS OR ANY OTHER KIND OF LOSS WHILE USING OR MISUSING THIS SOFTWARE.

# Delivery

Licensor delivers the Software electronically over Internet. The delivery includes installation/activation key, software, documentation<sup>\*</sup> and additional materials with installation program<sup>\*</sup>. Licensor confirms that the delivery contains no illicit code or third party code.

The customers in North America allowed to request physical delivery on CD for extra fee.

\*- the multiplatform edition of the software (if applicable) has online documentation only and requires no installation program.

## Licensee Data

Licensor understands and acknowledges that Licensee may manage, modify, summarize, maintain, create derivative works of, and update pre-existing data and information, and generate, manage, modify, summarize, maintain, create derivative works of, and update additional data and information using the Software. Licensor acknowledges and agrees that all rights in any work product created by Licensee shall be solely owned by Licensee. Licensor has no access to mentioned work product without grant by Licensee. Moreover, Licensor shall not seek access to Licensee personal data.

## Functionality

Licensor may remove or change any supplemental or non critical functionality of the Software without any notifications. Licensor may change product documentation and project file format. If Licensor deletes any key feature or functionality from the Software equal solution should be provided to Licensee without additional fee.

## Third Party Software and Intellectual Property

Licensor hereby confirms that the Software contains no third party components including Open Source code.

## Support and Upgrades

During one year after ordering any license of the Software except "Site" and "World" licenses, Licensee are entitled to free technical services and support for DTM SQL editor which is provided by Licensor. During this period, e-mail support is unlimited and includes technical and support questions. Also, during one year, Licensee may access to free updates to DTM SQL editor when and as DTM soft publishes them on www.sqledit.com. After end of the described period Licensee may continue to use the software product in accordance with the terms of this Agreement except free support and upgrades. After end of the free support and updates period (one year), Licensee may purchase annual Upgrade and Support subscription. If Licensee has a few licenses, Licensee will access to free upgrade and support period and will use subscriptions independently.

There are two support service levels: Standard and Premium. By default, the Software includes Standard level of the Service. The Premium should be ordered separately. The Premium service offers reduced response time and high priority for support requests. The technical support response time for Standard level is between 2 and 12 hours except Jun, July and August with 2 to 24 hours range. It is available 5 days per week (Monday to Friday). For the Premium level it is 2 to 6 hours 7 days per week.

## **Export Compliance**

Licensor hereby confirms that the Software requires no export controls at a level other than EAR99/AT.

## **Price Protection**

Licensee who purchases volume license of the Software allowed to order additional copies with the same price during following period after initial deal: 3 months for 3 to 5 copies, 6 months for 6 to 10 copies and 9 months for 11 or more copies.

## Trademarks information

DTM SQL editor is trademark of DTM soft.

Licensee hereby grants DTM soft a right to use company name or trade names solely in connection with the rights granted to DTM soft pursuant to marketing materials and web site. If this clause breaches company policy DTM soft is happy to remove it upon request.

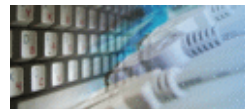

If you have some question or unusual problem feel free to contact the DTM SQL editor technical support at <a href="mailto:support@sqledit.com">support@sqledit.com</a>

When you contact technical support, you should be prepared to provide the following information:

- DTM SQL editor version (you can find this information from About menu item of Help menu).
- Type and version of the ODBC or IDAPI driver or OLE DB provider.
- DBMS version and operating system version (including service pack version, if applicable).
- DTM SQL editor Log file.
- A description of what you do before the problem occurs.
- Error messages you see when the problem occurs.
- Your name, company name and how to contact you.

See Also: log file

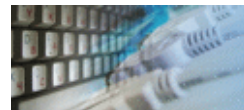

You opinion about our products is very important for us. Please fill this form and press send button. It will be send using your default mail client.

DBMS you are using:

| □ MS SQL Server | □ SYBASE     |
|-----------------|--------------|
| DB2             | 🗆 Interbase  |
| □ MS Access     | 🗆 MySQL/mSQL |

Oracle
 Informix
 Other

Most useful features of DTM SQL editor:

 $\Box$  script editor

 $\Box$  schema viewer

□ results page

 $\Box$  export tools

□ SQL builder

Your rating of product features and components

| Stability        | select | value 🗕 | enter | your | commer | nt here |    |     |  |  |  |  |
|------------------|--------|---------|-------|------|--------|---------|----|-----|--|--|--|--|
| Usability        | select | value 🝷 |       |      |        |         |    |     |  |  |  |  |
| Performance      | select | value 🝷 |       |      |        |         |    |     |  |  |  |  |
|                  |        |         |       |      |        |         |    |     |  |  |  |  |
| Script editor    | select | value 👻 |       |      |        |         |    |     |  |  |  |  |
| Schema<br>viewer | select | value 🚽 |       |      |        |         |    |     |  |  |  |  |
| Results<br>page  | select | value 🗕 |       |      |        |         |    |     |  |  |  |  |
| Export tools     | select | value 🝷 |       |      |        |         |    |     |  |  |  |  |
| SQL builder      | select | value 🗕 |       |      |        |         |    |     |  |  |  |  |
|                  |        |         |       |      | S      | SEND    | CL | EAR |  |  |  |  |

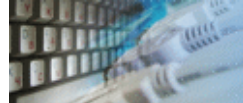

#### **Frequently Asked Questions**

#### **Q:** How can I use DTM SQL editor as the external editor for Oracle SQL\*Plus ?

A: There are two options: permanent use and single session use. If you choose the permanent use mode, you should create or edit login.sql file in the home directory of SQL\*Plus (D:\ORANT\BIN) and insert the following line: **DEFINE \_EDITOR=<program path>**, see below for reference.

**WARNING:** in the case when the path has spaces, put it into quotation marks; see the second figure.

If you choose the single session use mode, just type

## **DEFINE \_EDITOR=<program path>**, for example:

DEFINE\_EDITOR=C:\Program Files\SQLedit.exe

Another way is to select **Editor/Define Editor** item in "Edit" menu and to type the program path in the dialog box.

|                                   | 🝰 Oracle SQL*Plus |                                                         |                   |                        |  |  |  |  |
|-----------------------------------|-------------------|---------------------------------------------------------|-------------------|------------------------|--|--|--|--|
| Ei                                | le <u>E</u> dit   | <u>Edit</u> <u>S</u> earch <u>O</u> ptions <u>H</u> elp |                   |                        |  |  |  |  |
| sq                                | Lª <u>P</u> a     | opy Ctrl+C<br>aste Ctrl+V                               | 8.0.4.0.          | 0 - Pro                |  |  |  |  |
| ( 0                               | ) CI              | ea <u>r</u> Shift+Del                                   | Oracle            | Corpora                |  |  |  |  |
|                                   | <u> </u>          | ditor                                                   | Invoke Edit       | or                     |  |  |  |  |
| Co                                | nnect             | ed to:                                                  | Define Edito      | or                     |  |  |  |  |
| Oracle8 Enterprise Edition Releas |                   |                                                         |                   |                        |  |  |  |  |
| Define Editor                     |                   |                                                         |                   |                        |  |  |  |  |
| <u>E</u> ditor Na                 | me:               | "c:\P                                                   | ogram Files<br>OK | \SQLe⊭it\SQL<br>Cancel |  |  |  |  |

## **Q:** What is the easiest way to place query results into MS Excel spreadsheet format?

A: Right click over the page with the results and select "Export". Select "Excel" as your export format.

#### **Q:** Are there easy ways to publish the results on the Web?

A: Use HTML export feature. Right click over the page with the results and select "Export". The program saves data in the very basic format, so we recommend you to employ some more powerful HTML authoring tool to edit the data afterwards.

| SEL         | <null></null> |
|-------------|---------------|
| Modbus      |               |
| IEC 60870-5 | Copy selected |
| DNP3        | Export        |

## Q: I usually acquire data from several data sources at a time. How could I know which

#### data source I'm connected to?

A: Starting from the version 1.00.84, the program displays the name of the current data source you are connected to, user name and the name of the data scheme in the window title in "DSN/user/owner/database" format. If some of these fields are empty, they are not displayed, but separating '/'s remain.

#### Tips. Did you know...

You can get quick access to the file or script you edited earlier by using drop-down menues near Load and Run toolbar buttons.

You can use macros to automate entering scenarios.

You can use right mouse button to get access to the context menu in SQL editor or results viewer.

You can select rows, columns or set of cells in the results grid using left mouse button and drag.

You can view Binary Large Objects as binary or as hexadecimal. View "Settings" for more details...

Program can visualize NULL data values as empty strings or as "NULL" strings. See program options for detailed information...

You can view current cursor position at the right side of the DTM SQL editor status bar.

Program always creates backup (.BAK) file in the same directory to avoid data overwriting.

Program always creates "auto-save" file for the current script before running it to prevent data loss.

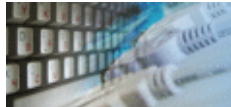

#### How do I save script?

Just select "**Script->Save**" item in the menu of the main program window. You will be asked to enter the name of the file if the file being edited was created with the "New file" command.

Execute "**Script->Save as**" command when you want to save the file with a different name. The dialog that follows will allow you to change the directory and specify the name for the current file. Pay your attention to the preview capability of this dialog, so you don't overwrite necessary file(s) or script(s).

Every time you make any changes in the file and decide to exit the program, you will be warned and asked about saving this file with several options provided.

If auto save feature has been enabled, the program periodically will save the contents of the current file into "autosave.tmp" that can be found in the program's directory (for ex. C:\Program Files\SQLedit\autosave.tmp).

#### How do I load existing script?

When running the program, you have to select "Script->Load" menu item in the main window to load the script file. "Open File" dialog allows you to preview SQL script before the file is loaded into the editor.

Specifying the filename as an argument in the command line. For example: **se.exe MySQLscript.sql** 

Using drag-n-drop. If you have the program running, simply grab the file and drop it anywhere inside the main window. Otherwise, drop it onto the program's shortcut icon (located on the Desktop or in the folder you placed it in) - and the program will start with the file loaded into the editor.

Using Edit history. "Load" toolbar button has the special drop-down menu, which lists the files you have edited last time. Selecting the file from the menu and it will be loaded again.

#### How do I get and view the results of script execution?

If the SQL script being executed produces the resulting recordset, you can view it in the "**Results**" pane of the main window. It allows you to:

- list the record set one record by one or page by page;
- set the width of columns representing the fields of records;
- see the current record number.

Placing the mouse cursor over the column header will tell you the type of data stored in this field.

#### How to select a database to connect to?

Please use "plus" toolbar button or Connect menu item for open "Connect" dialog to select Interface (ODBC, IDAPI or OCI), Data source or alias name, user name and owner name.

Some types of DBMS require user name (login) and access password to be specified. When you want to access the tables belonging to one data scheme (or owner), you should fill the "owner" entry, otherwise all tables will be accessed.

Important! Database name selection support works only for Microsoft SQL Server 6.5 or

higher.

See also FAQ

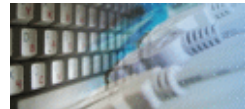

#### Troubleshooting guide

#### **Q:** I cannot run the program and there is no error message. What should I do?

A: Check if you have all required files installed. Try to reinstall the program.

# **Q:** When I ran the program, it displays "Can't open SQL file" error message . What does it mean?

A: Most probably, the file you have edited the last doesn't exist or has been renamed. See the title of the message dialog for the name of the file being missed.

# **Q:** The program incorrectly informs me about two or three void choices when dealing with the complex SQL statement.

A: This is because the program cannot recognize some SQL dialects. To solve the problem, turn the option "Disable SQL parsing" ("Settings" dialog) on.

**Important!** The program is unable to operate correctly with the scripts containing multiple queries when parsing is disabled.

# **Q:** I have changed the resolution of my display and can't find the program. Where is the program now?

A: You should locate "HKEY\_CURRENT\_USER\Software\DTMsoft\SQLeditor2" registry entry and remove "MainWindow" key. The main window will have the default dimensions.

# **Q:** The program detected the installed OCI, but displays an empty list of data sources. What should I do?

A: Perhaps, the file tnsnames.ora was not found. Either put that file in one of the folders given below or contact the technical support: %ORACLE\_HOME%\net80\admin\tnsnames.ora or %ORACLE\_HOME%\network\admin\tnsnames.ora

If you have encountered some unusual problem that is not listed here, feel free to contact our technical support.

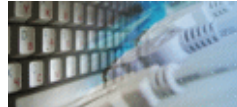

**Database catalog** - The collection of system tables, tables that store metadata about that specific database.

Database record - one row in a table (table can be a result of SQL-query).

**Database schema** - logically connected, usually owner-based, set of DBMS objects (tables, views, procedures etc).

**DBMS** - database management system.

**DBMS connection** - the fact that both client and DBMS server have signed a contract and ready to query and data communications.

**Drag-n-drop** - the file manipulation technique when the mouse is used to move the file from the place of storage to the program, which performs processing.

**SQL language** - the declarative language used to manipulate the data and its' structure in the modern DBMS and their client applications.

**IDAPI** - Integrated Database Application Program Interface, unified DBMS access interface.

**OCI** - Oracle Call Interface, access interface for Oracle Server.

**ODBC** - Open Database Connectivity, unified DBMS access interface.

Metadata - information about data. See also: database schema

**SQL statement** - single SQL operator having the complete role in a data manipulation script.

**SQL-server** - program or program complex, which is able to execute the SQL-queries.

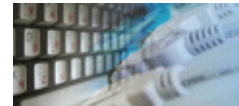

- SELECT
- CREATE TABLE • INSERT
- DELETE
- UPDATE
- DROP
- GRANT
- REVOKE

# **Syntax Notation**

- [] optional construction
  {} repeatable construction
  INSERT keywords

| Syntax definition                                                                                                    | Example                                                                            |
|----------------------------------------------------------------------------------------------------|------------------------------------------------------------------------------------|
| <pre>SELECT [predicate] { *  table.*   [table.]field_1 [AS alias_2] [, [table.] field_2 [AS alias_2] [,]] FROM statement [,] [WHERE ] [GROUP BY ] [HAVING ] [ORDER BY ]</pre>                                                                                                    | select A as "Value", B as "Sum"<br>from MyTable<br>where A>B and A>0<br>order by B |
| INSERT syntax for add one record:<br>INSERT INTO table [(field_1[, field_2[,]])]<br>VALUES (value_1[, value_2[,])<br>Syntax for subquery based INSERT:<br>INSERT INTO table [(field_1[, field_2[,]])]<br>SELECT [source.]field_1[, field_2[,] FROM-<br>expression                             | insert into MyTable (A,B)<br>values (5,80)                                         |
| DELETE [table.*]<br>FROM table<br>WHERE selection_condition                                                                                                    | delete from MyTable<br>where A>470                                                 |
| UPDATE table<br>SET { field = expression_for_new_value }<br>[WHERE selection_condition]                                                                                                    | update MyTable<br>set A=40<br>where A<25                                           |
| DROP <object type=""> <object name=""><br/>Object types: table, view, index, etc.</object></object>                                                                                                    | drop table MyTable                                                                 |
| CREATE TABLE<br>( field_description, [CONSTRAINT <constraint>])<br/><field description=""> ::= <field name=""> <field type=""><br/><constraint> ::= <constraint_name> PRIMARY KEY<br/>(<fields list="" name="">)</fields></constraint_name></constraint></field></field></field></constraint> | create table MyTable<br>( A integer,<br>B decimal<br>)                             |
| GRANT statement[,]<br>TO account[,]<br>or                                                                                                    | GRANT DROP DATABASE, CREATE<br>TABLE<br>TO Mary, Peter                             |
| GRANT permission[,]<br>ON object[,]<br>TO account[,]                                                                                                    | GRANT INSERT, UPDATE, DELETE<br>ON Rating<br>TO Tom                                |
| REVOKE statement[,]<br>FROM account[,]                                                                                                    | REVOKE CREATE TABLE<br>FROM Mary                                                   |

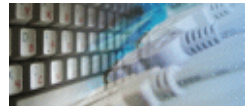

## Log file

When running the program, you have to select one of menu items from "**Tools->Log file**" in order to view or truncate your Log file. The log file contains the detailed description of any errors and other events that occurred while processing script.

Default log file location is product's directory and the name is ERROR.LOG. When the user has no enough permissions DTM SQL editor saves log to typical path like C:\Documents and Settings\<username>\Application Data\editor.log or C:\Users\<username>\AppData\Roaming\editor.log

The log file is a text file that contains three type of records:

- 1. The software product identification block: product name version and operating system information.
- 2. Error records: wrong SQL statements, exceptions, etc.
- 3. Notification and statistics.